## LINQ QONNECT

Register to have an account:

| LINQ Connect                                                                                                    |                                                                                                    |
|----------------------------------------------------------------------------------------------------|----------------------------------------------------------------------------------------------------|
| Register   First Name *   Last Name *   Email *   Password *                                                                                                    | A Contract of the second second se |
| Confirm Password *                                                                                                    |                                                                                                    |
| Eng Register                                                                                                    |                                                                                                    |
| 0:36 hime Zone the second second seco | ↔ (י▶ 🗊                                                                                                    |

Must Check your email to verify your email address.

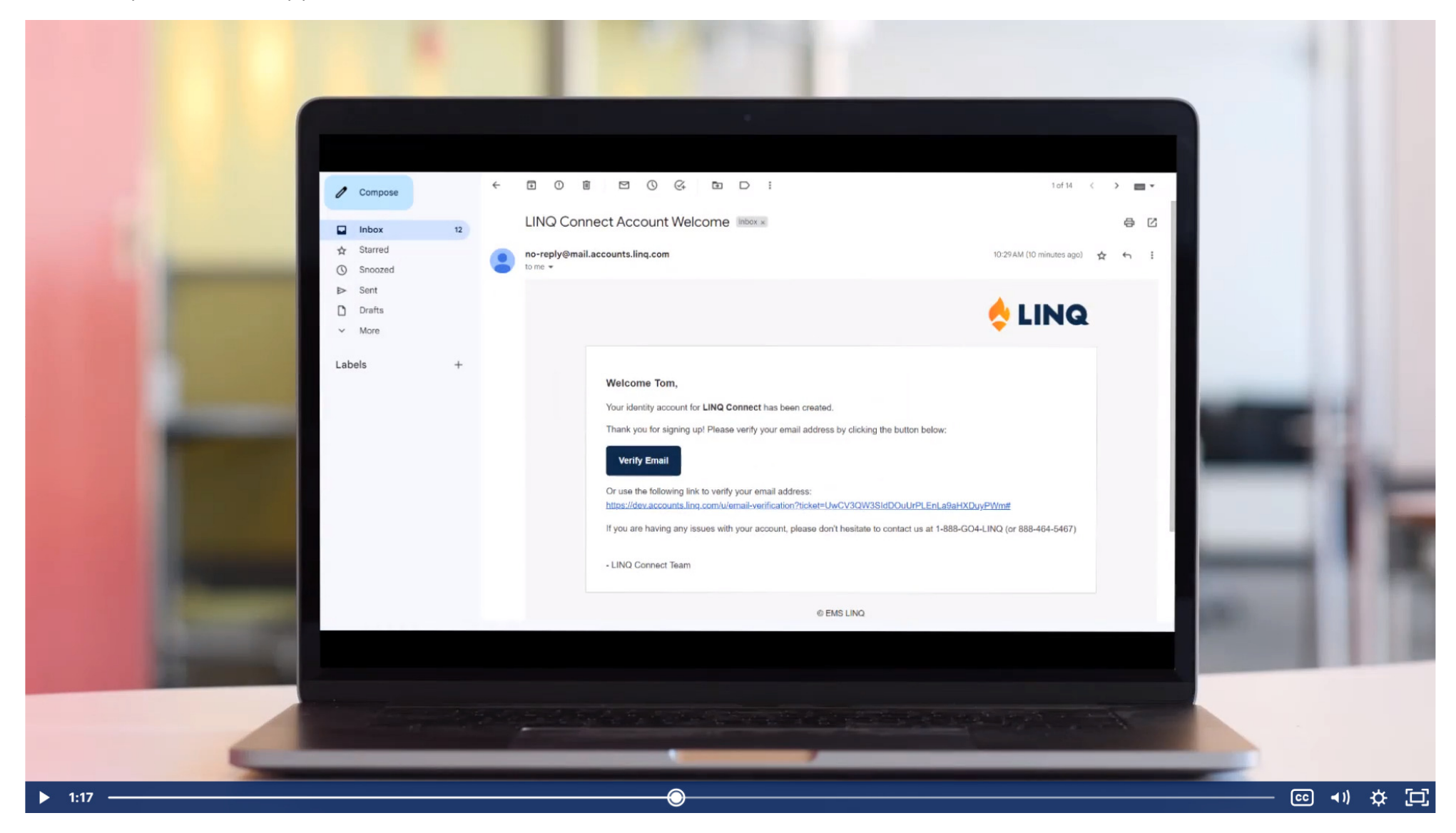

Sing in with your email address and password you set up.

|        | 🔶 LINQ                  |            |   |     |
|--------|-------------------------|------------|---|-----|
|        | Welcome                 |            |   |     |
|        | Sign in to LINQ Connect |            |   |     |
|        | Email address           |            |   |     |
|        | Password                |            |   |     |
|        | FORGOT PASSWORD?        |            |   |     |
|        | SIGN IN                 |            |   |     |
|        |                         |            |   |     |
|        |                         |            |   |     |
| ▶ 1:16 |                         | <br>(r► 30 | ₽ | [C] |

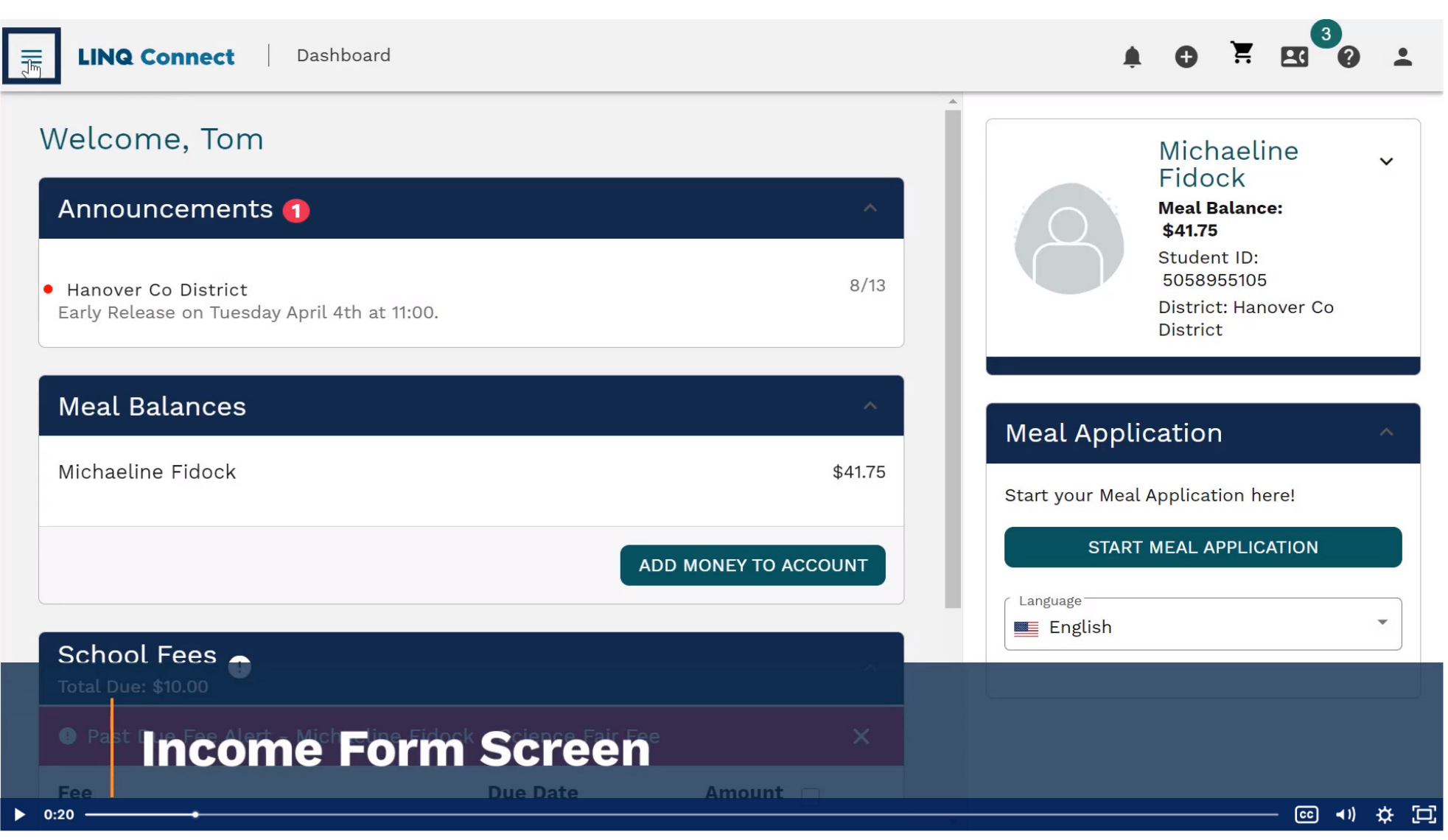

Go to your dashboard by clicking on the three lines (top left corner, by Linq Connect name)

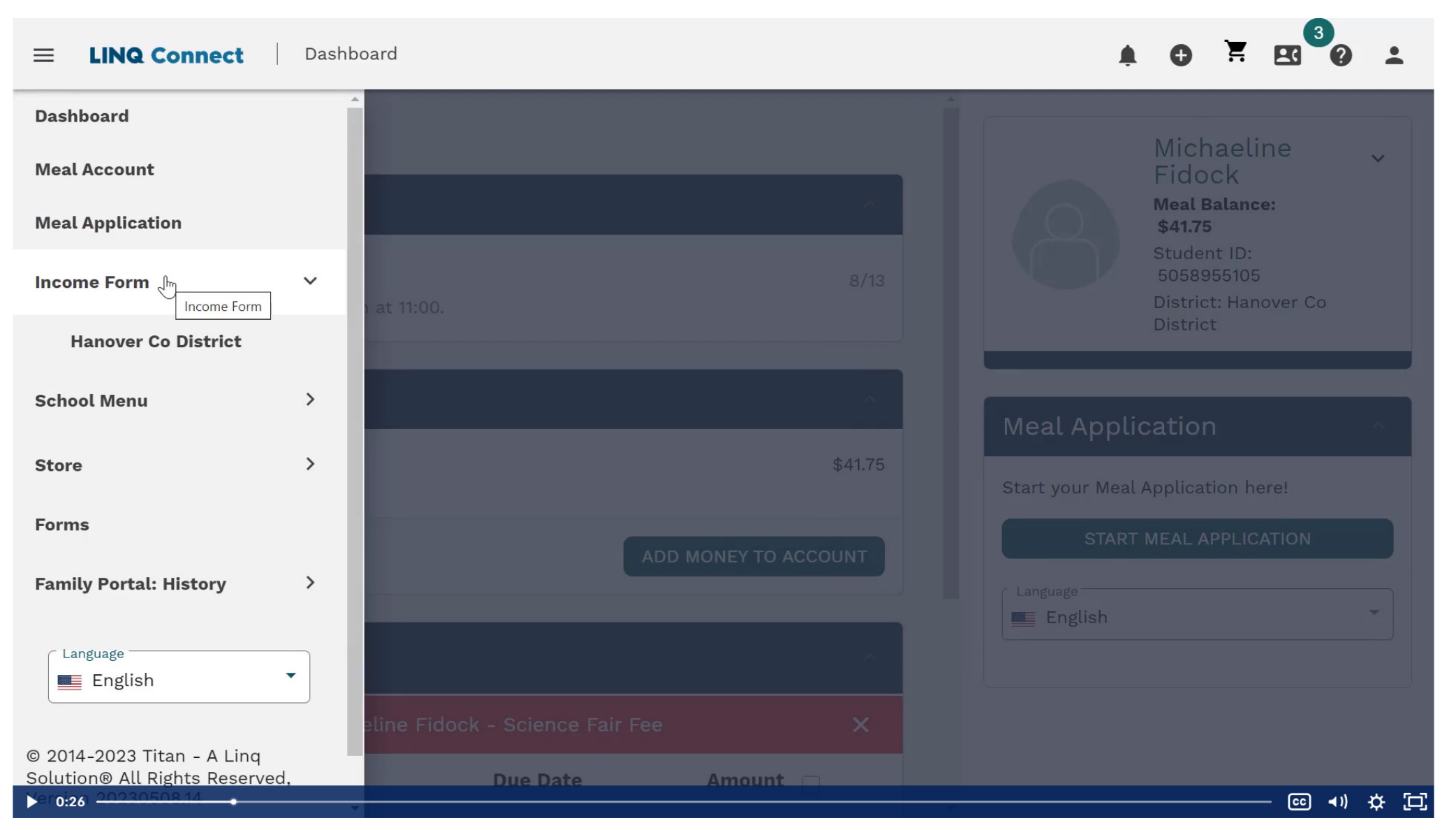

## This is your dashboard. Click on Income Form (aka Education Benefits Form)

Complete form. We are only collecting income. Not any assistants programs. You should not see the bottom question, if you do ignore.

| LINQ Connect Income               | 9 Form                       |                              |                          | <b>A O</b> Ħ         | <b>E 3</b> |
|-----------------------------------|------------------------------|------------------------------|--------------------------|----------------------|------------|
| Income Form                       | 5                            |                              |                          |                      |            |
| 1 General Info ———                | —— (2) Household ——          | 3 Students                   | (4) Review               | 5 Sign & Submi       | t          |
| General Informati                 | on                           |                              |                          |                      |            |
| Please find your distri continue. | ct, enter the information of | the household member co      | ompleting the applicatio | n then click Next to |            |
| Hanover Co District (1            | ennessee)                    |                              |                          |                      |            |
| Parent/Guardian Firs              | t Name *                     |                              |                          |                      |            |
| Parent/Guardian Last              | Name *                       |                              |                          |                      |            |
| Phone *                           |                              | Email                        |                          |                      |            |
| Do any Household Me               | mbers (including you) curre  | ntly participate in an assis | tance program?           |                      |            |
| Assistance Program                |                              |                              |                          | *                    |            |
|                                   |                              |                              |                          |                      |            |
|                                   |                              |                              |                          | NEXT                 |            |

Click NEXT once complete.

## Select your household size.

| G   G   😺   🗹 | 🖕 LINQ Connect - Making Schools 🛛 🗙 🛛 🚺 TITAN Academy | x Aesop - Dashboard         | 🗙 🛛 🎦 Emergency Contacts 🛛 🗙 🚽 | ÷            |                 | ∨ – ⊡ ×         |
|---------------|-------------------------------------------------------|-----------------------------|--------------------------------|--------------|-----------------|-----------------|
| < → C ☆ ● □   | nqconnect.com/public/income-form/new?identifier=BN    | IE7PW                       |                                |              | 년 🖄 🖈 🤷 💺       | ≕ 🔲 💽 Paused) : |
|               | ect                                                   |                             |                                |              |                 |                 |
|               | General Info                                          | 2 Household                 | 3 Students                     | (4) Review   | 5 Sign & Submit |                 |
|               | Household                                             |                             |                                |              |                 |                 |
|               | Enter the number of your household mer                | nbers (including yourself). |                                |              |                 |                 |
|               | Household Size *                                      |                             |                                |              |                 |                 |
|               |                                                       |                             |                                |              |                 |                 |
|               |                                                       |                             |                                |              | Ο               |                 |
|               |                                                       |                             |                                |              |                 |                 |
|               |                                                       |                             |                                |              |                 |                 |
|               |                                                       |                             |                                |              |                 |                 |
|               |                                                       |                             | + C<br>ADD HOUSEHOLD MEMBER    |              |                 |                 |
|               |                                                       |                             | Items per 10<br>page           | • 1 - 0 of 0 | < > page: 0     |                 |
|               | $\overline{}$                                         |                             |                                |              |                 |                 |

Add All your household members names who are not enrolled at Brentwood Union School District. (example: mom, dad, guardian, other kids not enrolled at BUSD) Add yourself and if any income. (if no income leave blank) click on save and add new. You will do this for each household member until all household members listed. Once your last household member is entered you will click save & close to take you to next step.

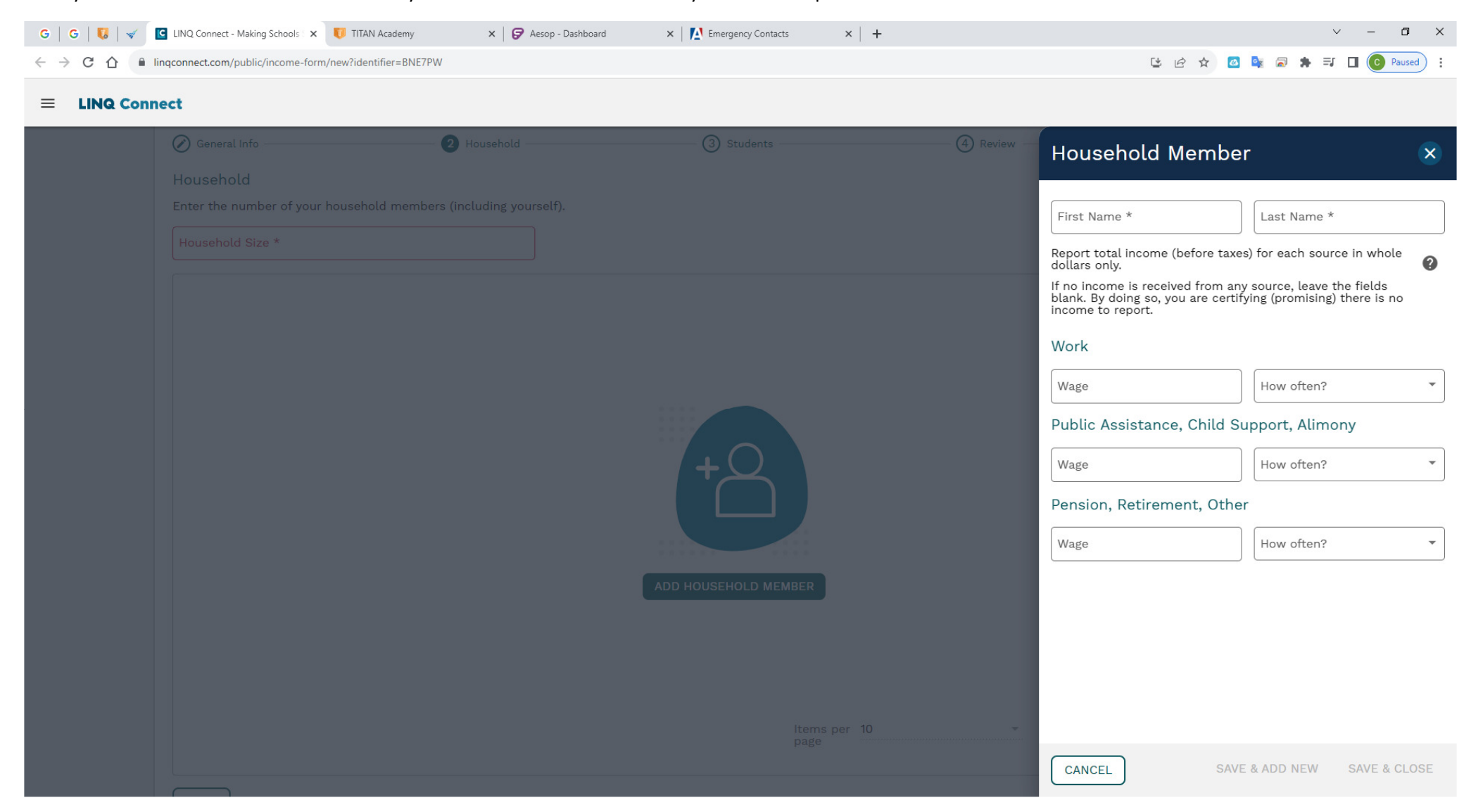

Step 3 students: Add all your BUSD students.

Click on Add Student or the Plus sign in right corner.

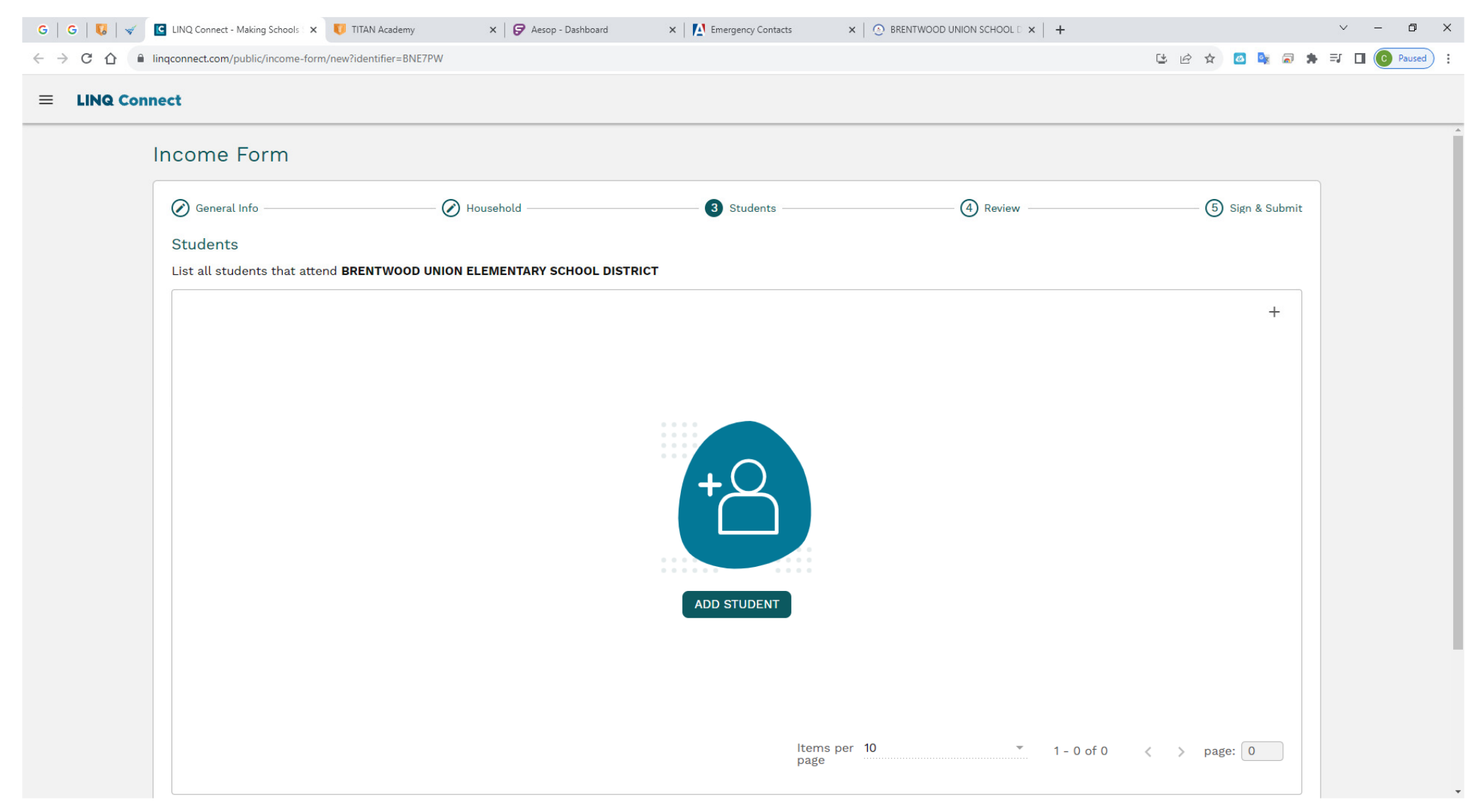

Complete information for your first BUSD student. Then click save & add new.

Then do your next BUSD student. Once you're done entering each BUSD student click Save & Close.

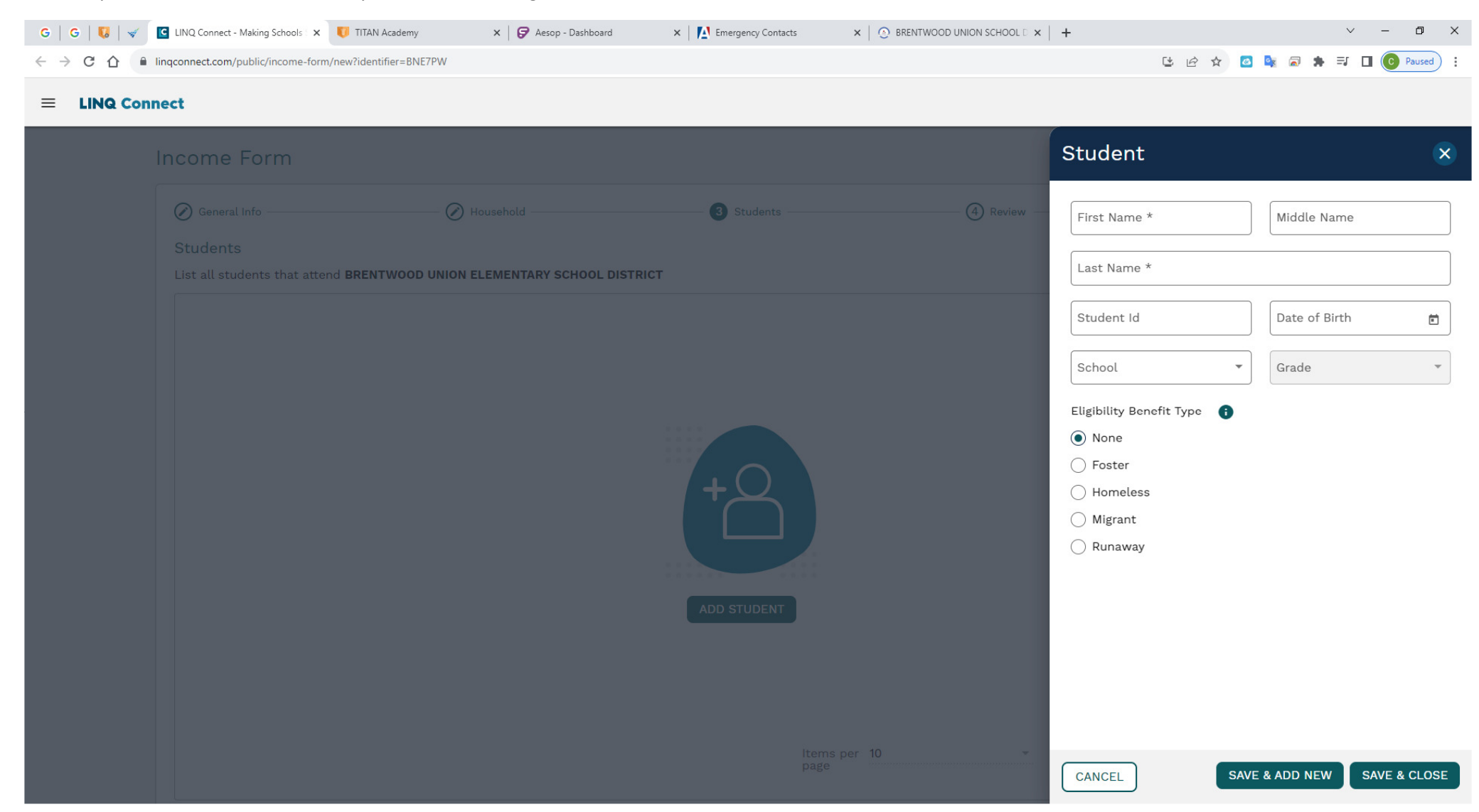

| Review all your stu | udents you listed. Is it co        | rrect?                 |                   |              |                 |     |
|---------------------|------------------------------------|------------------------|-------------------|--------------|-----------------|-----|
|                     | connect Income                     | e Form                 |                   |              | . O . ₩ 8       | 3   |
| In                  | icome Form                         |                        |                   |              |                 |     |
|                     | 🖉 General Info ———                 | 🕢 Household            | 3 Students        | (4) Review   | 5 Sign & Submit |     |
|                     | Students<br>List all students that | attend HANOVER CO DIST | RICT              |              |                 |     |
|                     | Search                             | Q                      |                   |              | +               |     |
|                     | Name                               | ■ Date of Birth        | ≡ School          | ≡ Grade      | =               |     |
|                     | Jane Doe                           | Sep 1, 2009            | Laney High School | 10th         |                 |     |
|                     |                                    |                        |                   |              |                 |     |
|                     |                                    |                        |                   |              |                 |     |
|                     | EXPORT -                           | ltems per<br>page:     | - 10              | 1 − 1 of 1 🔍 | > Page: 1       |     |
| ▶ 2:54              |                                    | ~                      | Student Saved     |              |                 | ¥[□ |

Do you need to edit your BUSD student. Click on 3 dots to edit or delete.

| ≡ L      | INQ Connect Incom      | ne Form                   |                   |            | . ● Ħ E3   | 0 1      |
|----------|------------------------|---------------------------|-------------------|------------|------------|----------|
|          | Income Form            |                           |                   |            |            |          |
|          | General Info ——        | 🕢 Household               | 3 Students        | (4) Review |            |          |
|          | Students               |                           |                   |            |            |          |
|          | List all students that | t attend HANOVER CO DISTR | NCT               |            |            |          |
|          | Search                 | Q                         |                   |            | +          |          |
|          | Name                   | ■ Date of Birth           | ≡ School          | ≡ Grade    | =          |          |
|          | Jane Doe               | Sep 1, 2009               | Laney High School | 10th       | J.         |          |
|          |                        |                           |                   |            | Edit       |          |
|          |                        |                           |                   |            | Delete     |          |
|          | FYPOPT -               | ltems per                 | 10                | 7 1 1 of 1 | N Partos 1 |          |
|          |                        | page:                     | Student Saved     |            | rage.      |          |
| ▶ 2:56 - | ВАСК                   |                           | Student Saved     |            | NEXT CC    | )) ☆ [[] |

You can go back to any previous pages by hitting the back button on bottom Or click on next to go to next page. Not shown here.

Review page. See any errors or forgot to add a household member or a busd student?

Click on the pencil next to the page name you need to get to and make any corrections needed.

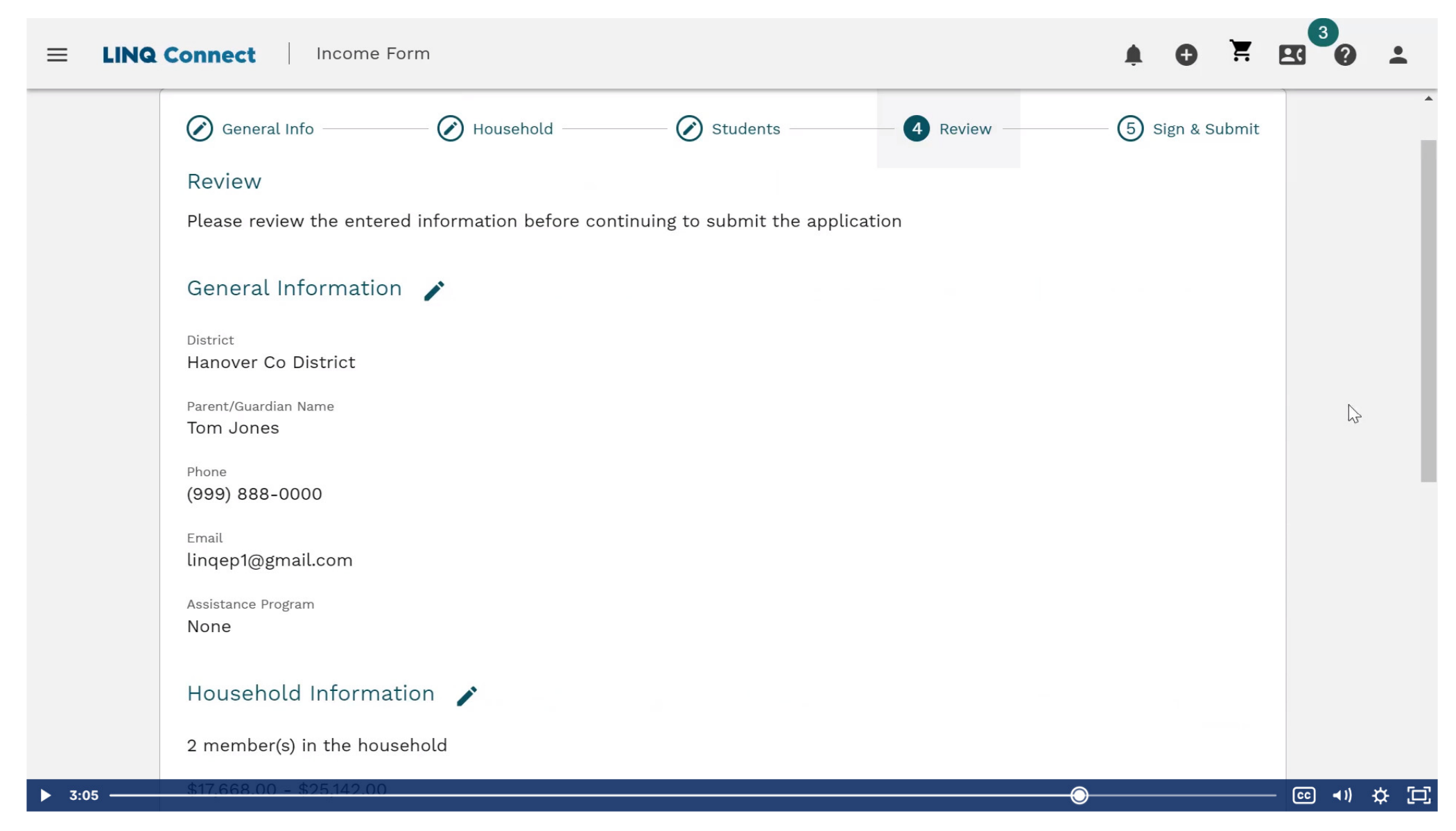

Once reviewed click next , Sign & Submit.

| General Info                                                                         | Household                                                     | Students                                                    | Review                                                   | 5 Sign & Submit                                  |
|--------------------------------------------------------------------------------------|---------------------------------------------------------------|-------------------------------------------------------------|----------------------------------------------------------|--------------------------------------------------|
| Sign & Submit                                                                        |                                                               |                                                             |                                                          |                                                  |
| "I certify (promise) t<br>school may receive<br>review."<br>Signed By *<br>Tom Jones | hat the information provided<br>state and federal funds based | on this form is true and th<br>I on the information I provi | at I included all income. I<br>de and that the informati | I understand that the<br>ion could be subject to |
| Note                                                                                 |                                                               |                                                             |                                                          |                                                  |
|                                                                                      |                                                               |                                                             |                                                          | 1.                                               |

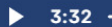

🖸 🗘 (🕨 🗊

A pop up box will appear and say "Income form was successfully submitted" and give a reference code to write down.